## Get to know your MyMcK Portal!

Your MyMcK portal will give you access to the tools you'll need to be a successful McKendree University student.

1. Login.

You can access your MyMcK portal after <u>activating</u> your account by clicking on MyMcK from the top, right -hand corner of the McKendree University website.

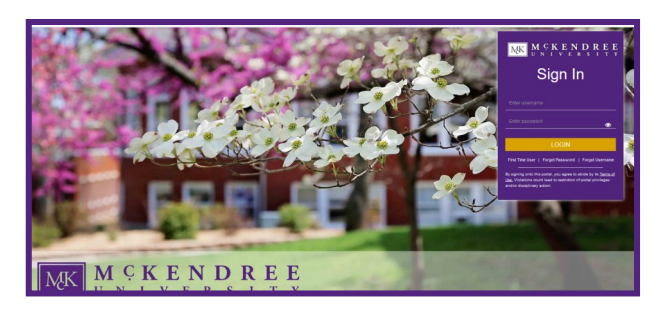

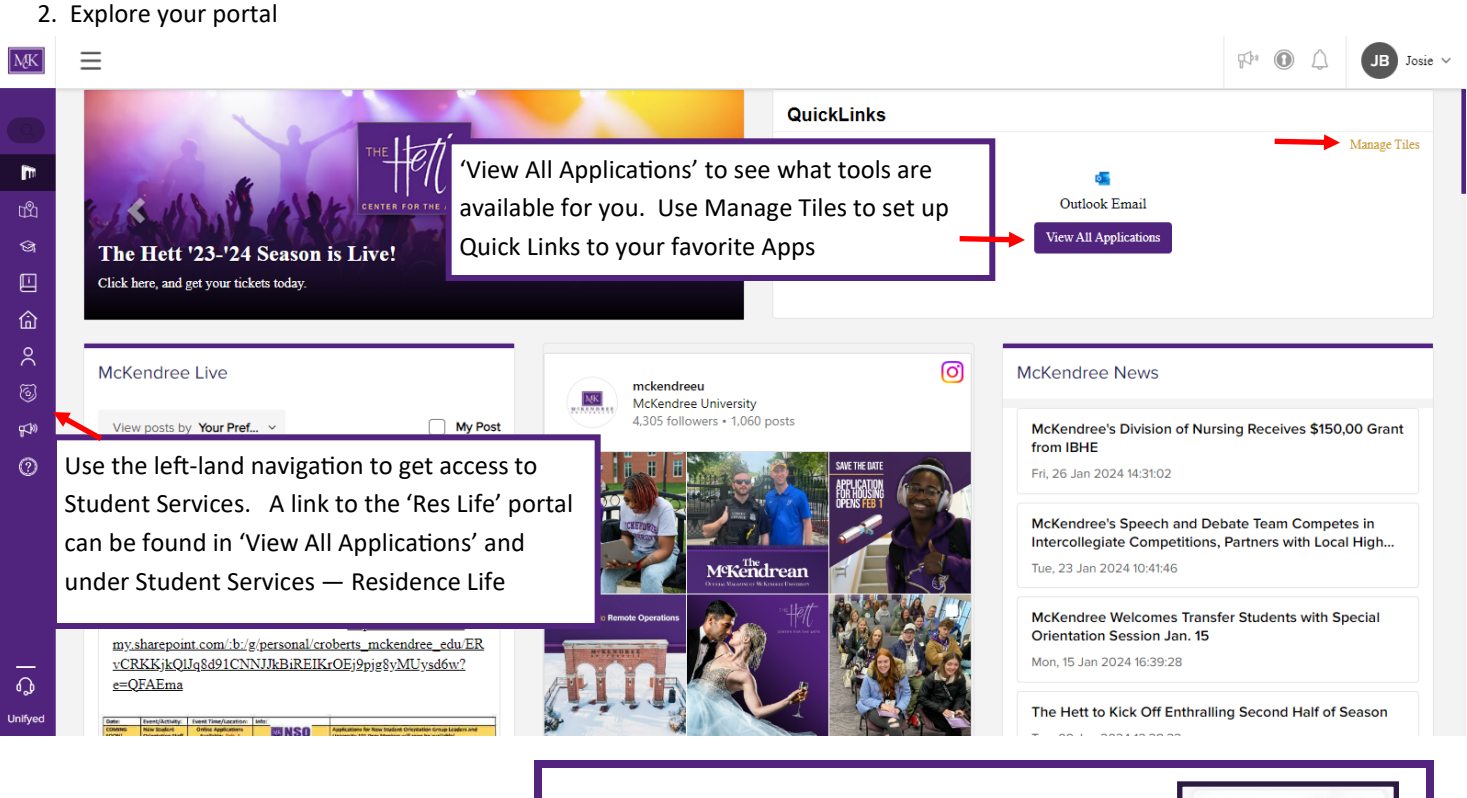

Get Access to MyMcK on the go!

Get Campus announcements, check grades and email, and view financial aid all from your phone!

Download the MyMcK app to get started!

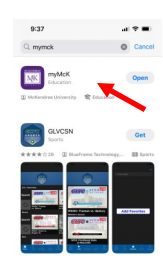

Today General Appart Actions Sectors

A few apps that you'll use the most include:

We recommend using Manage Tiles to set up Quick-Links to these apps.

- Brightspace—McKendree's Online Learning Content Management System
- Colleague Self-Service Access financial aid, student finance, academic planning, and assign a proxy (this is someone that can view your selfservice and even make payments on your behalf)
- Outlook Check your McKendree University email frequently.
- The Res Life Portal if you're living on campus, you'll have access to the housing application after submitting your enrollment deposit.

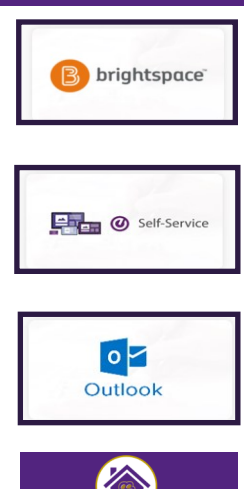

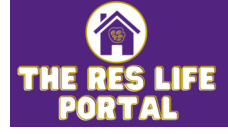